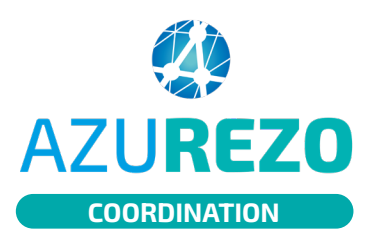

## Le consentement

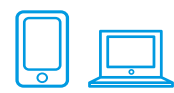

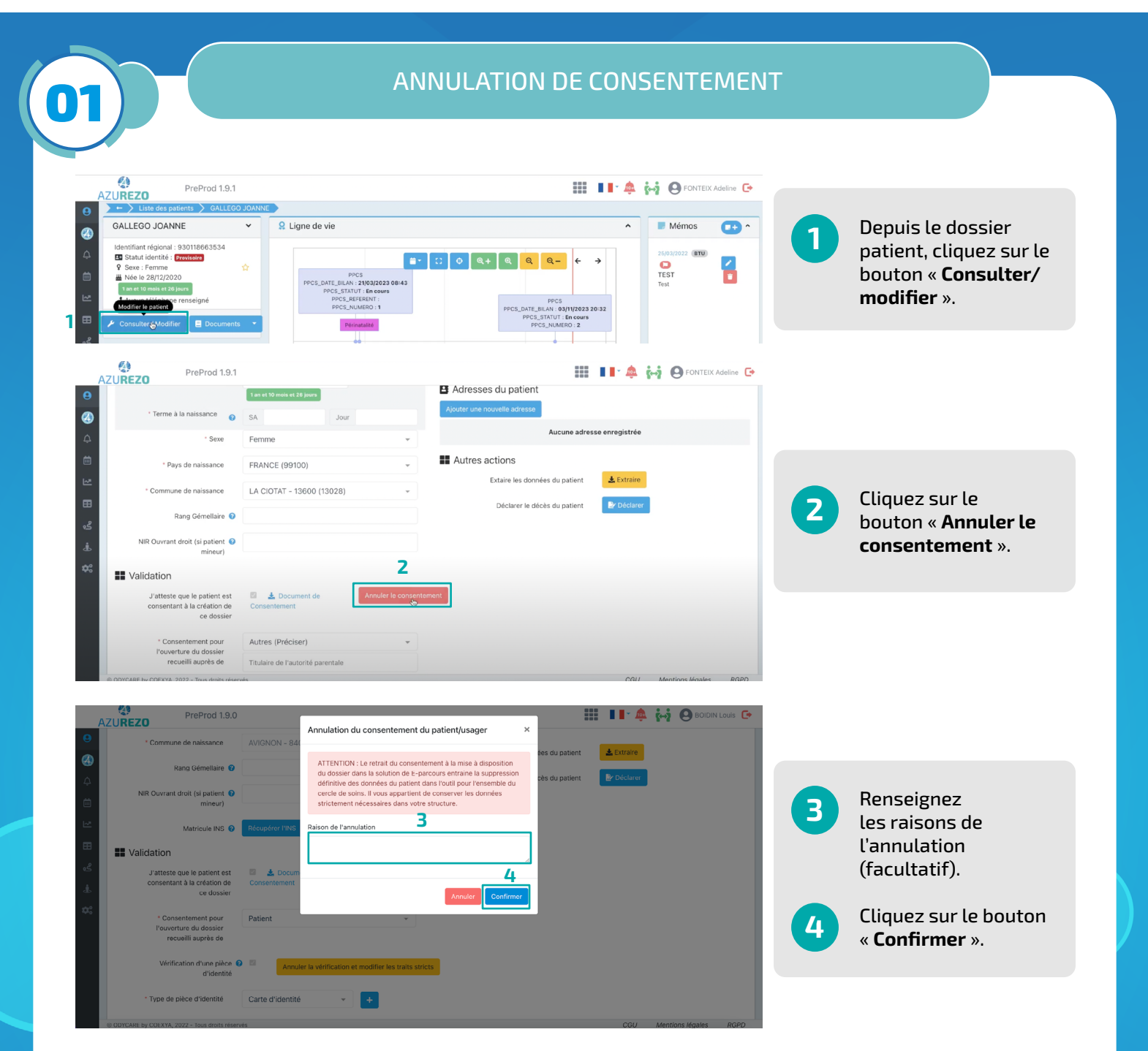

**Important :** Toutes les données du patient sont supprimées et aussi pour l'ensemble du cercle de soins. Il est donc nécessaire de conserver les données importantes à la prise en charge en dehors du dossier AZUREZO.

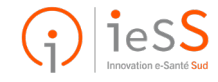